# **NetUP Streamer HDMI 8x**

## User manual

# 9 April 2019

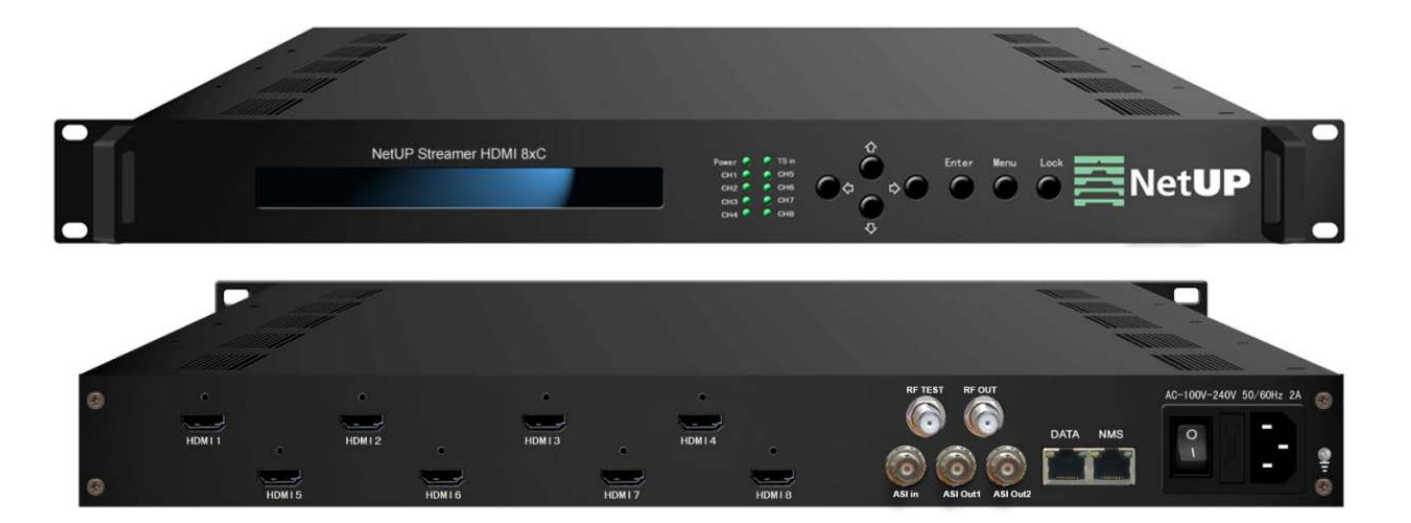

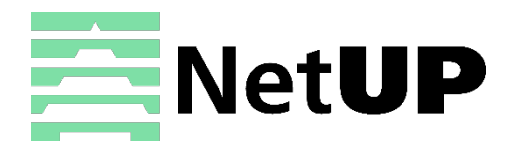

1/7, Ulofa Palme str., Moscow, Russia +7 (495)510-1025 | info@netup.tv | http://netup.tv

# Contents

| Chapter 1        | Introduction 3                   |        |
|------------------|----------------------------------|--------|
| Appearance a     | nd illustration                  | ;      |
| Specifications   |                                  | ,      |
| Chapter 2        | Installation guide6              | )      |
| Device's instal  | lation flow chart                | ;      |
| Packing list ch  | eck 6                            | ;      |
| Safety instruct  | tions 6                          | ;      |
| Environment r    | requirement                      | ,      |
| Grounding rec    | quirement                        | ,      |
| Chapter 3        | LCD screen feature description 8 | }      |
| Initializing and | l general settings               | \$     |
| 1 System Para    | m9                               | )      |
| 2 Modulator      |                                  | )      |
| 3 Output Setti   | ngs 11                           | L      |
| 4 MUX Setting    | g 11                             | _      |
| 5 Network Set    | ting 12                          | )<br>- |
| 6 Configuratio   | n Setting 13                     | ;      |
| 7 Version        |                                  | ,      |
| Chapter 4        | WEB NMS Operation14              | ŀ      |
| Login            |                                  | ŀ      |
| Status           |                                  | ,      |
| Encoder          |                                  | ;      |
| MUX              |                                  | ,      |
| Modulator        |                                  | )      |
| Output           |                                  | )      |
| TS Config        |                                  | )<br>- |
| System           |                                  | ;      |
| Network          |                                  | ł      |
| Password         |                                  | ł      |
| Troubleshoo      | 25                               | )      |

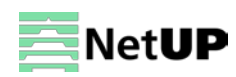

# Chapter 1 Introduction

NetUP Streamer HDMI 8x is an all-in-one device, that integrates encoding, (MPEG-4/AVC H.264) multiplexing and modulation functions in a 1U case. It is capable of converting 8 HDMI signals and 1 ASI input to 2 DVB-T RF outputs in the frequency range of 30~999MHz. It is also equipped with 2 ASI ports and an IP port. The source signal may come from a satellite receiver, closed-circuit television camera, etc. The device's output can be received by DVB-T standard TVs or DVB-T STBs. This device can be used for advertising or monitoring purposes in public places such as metro, market halls, theatres, hotels, resorts, etc.

## Appearance and illustration

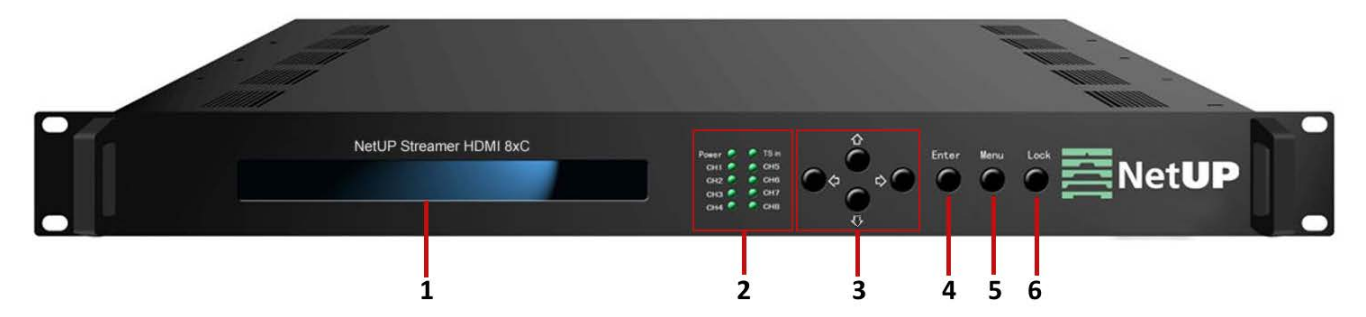

#### Front panel:

| 1 | LCD screen               |                                                             |
|---|--------------------------|-------------------------------------------------------------|
| 2 | Indicators               | Power                                                       |
|   |                          | TS in – the input lock indicator                            |
|   |                          | CH1-CH8 coding channels                                     |
|   |                          | All indicators will light on when the device is switched on |
| 3 | UP/DOWN, LEFT/RIGHT keys |                                                             |
| 4 | ENTER key                |                                                             |
| 5 | MENU key                 |                                                             |
| 6 | LOCK key                 |                                                             |

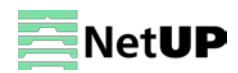

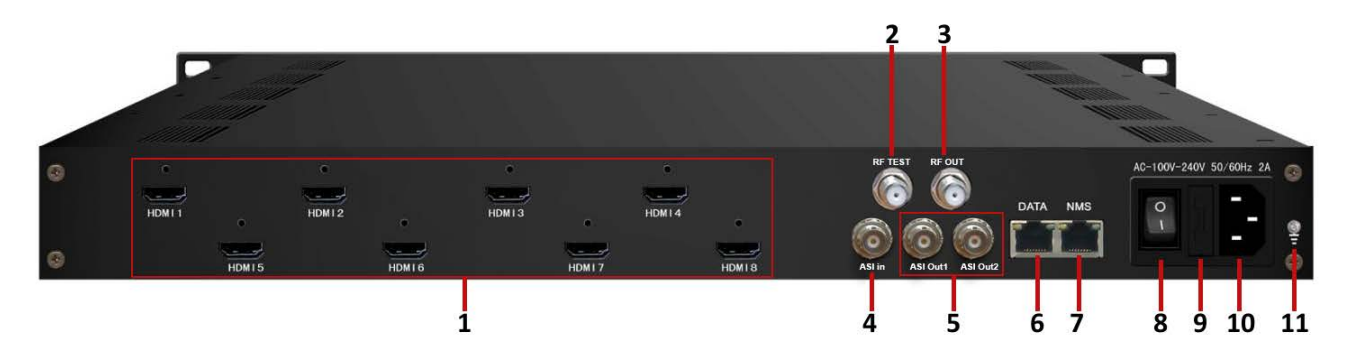

#### Rear panel:

| 1  | HDMI ports                       |
|----|----------------------------------|
| 2  | RF test port                     |
| 3  | RF output port                   |
| 4  | ASI input port                   |
| 5  | ASI output ports                 |
| 6  | DATA port (for IP signal output) |
| 7  | NMS (Network management port)    |
| 8  | Power switch                     |
| 9  | Fuse                             |
| 10 | Power socket                     |
| 11 | Grounding pole                   |

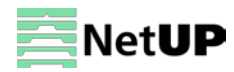

# Specifications

| Input        | 8×HDMI and 1×ASI                             |                           |                                                  |  |  |
|--------------|----------------------------------------------|---------------------------|--------------------------------------------------|--|--|
|              | Encoding                                     |                           | MPEG-4 AVC/H.264                                 |  |  |
|              | Resolution                                   |                           | 1920×1080_60p,1920×1080_50p                      |  |  |
|              |                                              |                           | 1920×1080_60i, 1920×1080_50i                     |  |  |
|              |                                              |                           | 1280×720_60p, 1280×720 _50p                      |  |  |
| Video        |                                              |                           | 720×576_50i, 720×480_60i                         |  |  |
|              | Bitrate                                      |                           | 0.8Mbps~19Mbps (each channel)                    |  |  |
|              | Rate control                                 |                           | VBR/CBR                                          |  |  |
|              | GOP Structure                                |                           | IBBP                                             |  |  |
|              | Advanced Pretreatment                        |                           | Deinterlacing, Noise reduction, Sharpening       |  |  |
|              | Encoding                                     |                           | MPEG-1 Layer 2, HE-AAC V2, LC- AAC               |  |  |
| Audio        | Sample rate                                  |                           | 48KHz                                            |  |  |
|              | Bitrate                                      |                           | 64Kbps~384Kbps (each channel)                    |  |  |
|              | 1 ASI input multiplexed wit                  | th loca                   | al 8 channels of TS                              |  |  |
| Multiploving | PID remapping (automatically or manually)    |                           |                                                  |  |  |
| multiplexing | Accurate PCR adjusting                       |                           |                                                  |  |  |
|              | Generate PSI/SI table auto                   | matic                     | ally                                             |  |  |
|              | Standard                                     |                           | EN300744                                         |  |  |
|              | FFT mode                                     |                           | 2К, 8К                                           |  |  |
|              | Bandwidth                                    |                           | 6MHz, 7MHz, 8MHz                                 |  |  |
|              | Constellation                                |                           | QPSK, 16QAM, 64QAM                               |  |  |
| Modulator    | Guard Interval                               |                           | 1/4, 1/8, 1/16, 1/32                             |  |  |
| Woddiator    | FEC                                          |                           | 1/2, 2/3, 3/4, 5/6, 7/8                          |  |  |
|              | MER                                          |                           | ≥42dB                                            |  |  |
|              | RF frequency                                 |                           | 30~960MHz, 1KHz step                             |  |  |
|              | RF output level                              |                           | -30~ -10dbm (77~97 dbµV), 0.1db step             |  |  |
|              | RF out                                       |                           | 2×RF DVB-T out                                   |  |  |
| Output       | 2×ASI to mirror one RF output, BNC interface |                           |                                                  |  |  |
| Output       | 8×SPTS over UDP, RTP/RTSP, 1000              |                           | 0Base-T Ethernet interface (unicast / multicast) |  |  |
| System       | Control                                      |                           | LCD/keyboard controls, web NMS support           |  |  |
| System       | Update                                       |                           | Ethernet software & hardware upgrade             |  |  |
|              | Dimension (W×L×H)                            | 482r                      | nm×328mm×44mm                                    |  |  |
| Othor        | Approx. weight                               | 4kg                       |                                                  |  |  |
| Duner        | Temperature                                  | 0~45                      | 5°C (work); -20~80°C (storage)                   |  |  |
| parameters   | Power requirements                           | AC 100V-220V±10%, 50/60Hz |                                                  |  |  |
|              | Power consumption                            | 25W                       | 1                                                |  |  |

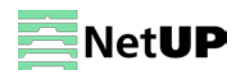

# Chapter 2 Installation guide

# Device's installation flow chart

Before installing and connecting the device, carefully read the environment and grounding requirements, as well as safety instructions for the sake of your safety and for the safety of the device

## Packing list check

Check items according to packing list. Normally it should include the following items:

- NetUP Streamer HDMI 8x
- Power Cord
- HDMI cable
- ASI cable

## Safety instructions

- Before installing and connecting the device make sure that the device was not damaged during delivery.
- Install the device in an appropriate place. The device is designed to work in a clean and dry room. It must be operated and maintained free of dust.
- Before switching on the device make sure that it is adjusted to the mains voltage you intend to use. Make sure that you keep within the specifications AC 100V-220V±10%, 50/60Hz.
- Check that all the cables are connected properly. Connect cables only to a device that is turned off.

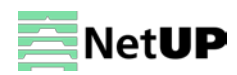

| Item                 | Requirement                                                                        |
|----------------------|------------------------------------------------------------------------------------|
| Room space           | When installing a rack in the room, make sure the distance between two             |
|                      | rows of racks is 1.2~1.5m and the distance to the wall is at least 0.8m.           |
| Room floor           | Electric isolation. Dust free. The volume resistivity of ground anti-static        |
|                      | material: 1×107~1×1010 $\Omega$ . Grounding current limiting resistance: 1M (Floor |
|                      | bearing should be greater than 450Kg/m <sup>2</sup> ).                             |
| Environment          | 5~40°C (sustainable), 0~45°C (short time).                                         |
| temperature          | Installing air-conditioning is recommended.                                        |
| Relative temperature | 20%~80% (sustainable); 10%~90% (short time).                                       |
| Pressure             | 86~105KPa                                                                          |
| Door & window        | Install rubber strip for sealing door-gaps and dual level glasses for windows.     |
| Walls                | Can be covered with wallpaper or dark paint.                                       |
| Fire protection      | Fire alarm system and extinguisher.                                                |
| Power                | The device requires AC 100V-220V±10%, 50/60Hz.                                     |
|                      | Please carefully check before running.                                             |

#### **Environment requirement**

## **Grounding requirement**

- Connect the ground wire to the grounding hardware on the device. Ground resistance should be no more than 1  $\Omega$ 

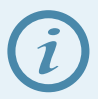

*Grounding is essential for device's functionality, surge and electronic interference protection* 

- Keep proper contact with the metal housing of the device
- Grounding wire must be made out of copper and as thick and short as possible
- Make sure the two ends of grounding wire conduct electricity and are not rusty
- It is prohibited to use any other devices as a part of grounding electric circuit
- All racks should be connected with a protective copper strip. Ground loops should be avoided
- Grounding wire's contact area with the rack should be no less than 25mm<sup>2</sup>

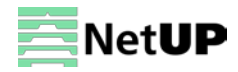

# Chapter 3 LCD screen feature description

NetUP Streamer HDMI 8x has the LCD screen and keys on its front panel. You can use them to control and configure the device. Here is the description of keys' functions:

| MENU         | Cancel unsaved changes, resets to previous settings and returns to the previous    |
|--------------|------------------------------------------------------------------------------------|
|              | menu                                                                               |
| ENTER        | Select a menu item and activates a parameter for modifying, or confirms the        |
|              | changes after modification                                                         |
| LEFT / RIGHT | Navigate through the menu and choose between the available options                 |
| UP / DOWN    |                                                                                    |
| LOCK         | Lock or unlock the screen. After pressing the lock key, the system will ask if you |
|              | want to save the current changes. If you select "No", the LCD will display the     |
|              | current configuration state                                                        |

## Initializing and general settings

After powering on the device, it will take a few seconds to initialize the system, and then the LCD will show the device's name and multiplex bitrate or max modulating bitrate *in the first row*, while channels' respective input video resolution, frame rate and real-time encoding bitrate *in the second row* in turn. It shows as below:

| Encoder Modulator  | 12.4/32.5Mbps      |
|--------------------|--------------------|
| 1 1080l 50 11.356M | 2 1080l 50 11.356M |

Press **LOCK** to enter the main menu and set the input and output parameters. The LCD will display the following pages:

- 1 System Param
- 2 Modulator
- 3 Output Setting
- 4 Mux Setting
- 5 Network Setting
- 6 Config Setting
- 7 Version

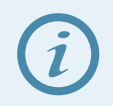

Use **UP / Down** to move through the list. The arrow icon ( $\blacktriangleright$ ) indicates which item has been selected. Press **ENTER** to get to the submenu

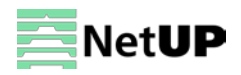

## **1 System Param**

The **System Param** menu contains eight submenus, one for each of the eight encoding channels:

1.1 Channel 1

-----

1.8 Channel 8

Select a channel and press ENTER to get to the submenu:

1 Video Param

- 2 Audio Param
- 3 Prg info

Select an item and press ENTER again.

#### 1 Video Param

The Video Param menu gives you access to the following settings:

| Item               | Valid values              |
|--------------------|---------------------------|
| 1.1 Bitrate (Mbps) | range from 0.8 to 19 Mbps |
| 08.000             |                           |
| 1.2 Bitrate Mode   | CBR – Constant Bit Rate;  |
| [1] CBR            | VBR – Variable Bit Rate   |
|                    |                           |
| 1.3 Profile        | HIGH or MAIN              |
| [1] HIGH           |                           |
| 1.4 Level          | range from 1.2 to 10      |
| [1] 1.2            |                           |

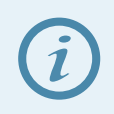

Parameter's current value is displayed under its name

- 1) Press ENTER to start editing.
- 2) Use UP / DOWN to select one of the possible values for the parameter. If you need to enter a numeric value, first use LEFT / RIGHT to move the cursor to the desired position, and then set the value using the UP / DOWN buttons.
- 3) Press ENTER to apply changes or press MENU to return to the parameter list.

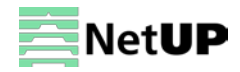

#### 2 Audio Param

The Audio Param menu gives you access to the following settings:

| Item               | Valid values                      |
|--------------------|-----------------------------------|
| 2.1 Audio Bitrate  | range from 64 to 384 Kbps         |
| [1] 64 Kbps        |                                   |
| 2.2 Audio Format   | MPEG1 Layer II, LC-AAC and HE-AAC |
| [1] MPEG1-Layer II |                                   |

#### 3 Prg info

The **Prg info** menu gives you access to the following settings:

| Item               | Valid values |
|--------------------|--------------|
| 3.1 Program Number | integer      |
| 0x0101             |              |

## 2 Modulator

The **Modulator** menu gives you access to the following settings:

| ltem             | Valid values                                                |
|------------------|-------------------------------------------------------------|
| Bandwidth        | 6M, 7M and 8M                                               |
| [1] 6M           |                                                             |
| Constellation    | QPSK, 16QAM or 64QAM                                        |
| [1] QPSK         |                                                             |
| FFT              | 2K or 8K                                                    |
| [1] 2K           |                                                             |
| Guard Interval   | 1/4, 1/8, 1/16, 1/32                                        |
| [1] 1/4          |                                                             |
| Code rate        | 1/2, 2/3, 3/4, 5/6, 7/8                                     |
| [1] 1/2          |                                                             |
| RF Frequency 1/2 | range from 30 to 90 MHz with 1K step                        |
| 750.00MHz        |                                                             |
| RF level         | range from -30 to -10 dbm (77~97db $\mu$ V) with 0.1db step |
| -10.0 dbm        |                                                             |
| RF On 1/2        | Off or On                                                   |
| ►Off             |                                                             |

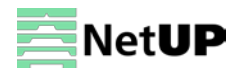

## **3 Output Settings**

The **Output Settings** menu contains nine submenus, eight items for each of the SPTS outputs and one item for the ASI output:

| Output 1   |  |
|------------|--|
|            |  |
| Output 8   |  |
| ASI Output |  |
|            |  |

#### Select one of the SPTS outputs and press ENTER to get access to the following settings:

| ltem                     | Valid values                              |
|--------------------------|-------------------------------------------|
| 1 Output Enable          | UDP, RTP/RTSP or Off (disable an output). |
| [1] OFF                  |                                           |
| 2 Destination IP Address | IP address                                |
| 224.002.002.002          |                                           |
| 3 Destination Port       | port                                      |
| 1002                     |                                           |
| 4 Filter Null Packet     | YES or NO                                 |
| YES                      |                                           |
| 5 TSID and ONID          | TSID (Trans Stream ID);                   |
|                          | ONID (Original Network ID)                |

Select the ASI output and press **ENTER** to get access to the following settings:

| Item         | Valid values |
|--------------|--------------|
| 1 ASI output | RF 1 or RF 2 |
| [1] RF 1     |              |

### **4 MUX Setting**

The **MUX Setting** menu contains three submenus:

- 4.1 Encoder Mux
- 4.2 ASI
- 4.3 PID Remap

Select an item and press ENTER.

#### 4.1 Encoder Mux

The Encoder Mux menu gives you access to the following settings:

RF 1 Program list

**RF 2 Program list** 

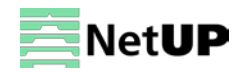

- 1) Press ENTER to open a list for editing.
- 2) Use **UP / DOWN** to select program that should be routed to the selected RF.
- 3) Use LEFT / RIGHT to select "Add" (add to list) or "Del" (remove from list).
- 4) Press ENTER to apply changes or press MENU to return to the program list.

#### 4.2 ASI

The ASI menu gives you access to the following settings:

- 4.2.1 Program List
- 4.2.2 Parse Prog

#### 4.3 PID Remap

| Item      | Valid values |
|-----------|--------------|
| PID Remap | Yes or No.   |
| ►Yes      |              |

## **5 Network Setting**

The Network Setting menu contains two submenus:

- 5.1 NMS Interface
- 5.2 Data Interface

Select one of these items and press ENTER. Both of them give you access to the following settings:

5.1.1 IP Address 192.168.002.136 5.1.2 Subnet Mask 255.255.255.000 5.1.3 Default Gateway 192.168.002.001 5.1.4 MAC Address 201012345679

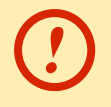

Use the web interface to modify MAC address

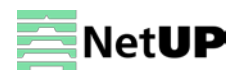

## **6** Configuration Setting

The **Configuration Setting** menu gives access to following settings:

| Save Config                  |  |
|------------------------------|--|
| ► Yes                        |  |
| <b>Restore Configuration</b> |  |
| ► Yes                        |  |
| Factory Set                  |  |
| ► Yes                        |  |
|                              |  |

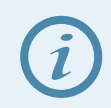

Select the Factory Set item and press ENTER to reset to factory settings

## 7 Version

Use the Version menu to check the current firmware versions:

7.1 SW VersionX.XX7.2 HW VersionX.XX

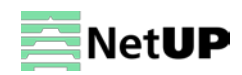

# Chapter 4 WEB NMS Operation

In addition to the buttons on the front panel, you can use the web interface to control NetUP Streamer HDMI 8x.

## Login

Connect a personal computer and the device with net cable, and use ping command to confirm they are on the same network segment.

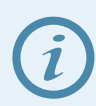

Make sure that the computer's IP address is different from the device's IP address; otherwise, it would cause an IP conflict

The default IP address of NetUP Streamer HDMI 8x is **192.168.0.136**. Thus, set the computer's IP address to 192.168.0.X, where X can be from 0 to 255, except 136. Open a web browser, enter the device's IP address in the browser address bar and press **Enter**. If the network is configured correctly, you will see the login interface (Figure 1).

Enter username and password and click **LOGIN** to enter the web interface. Default username is "admin", default password is "admin".

|                    | Welcome                      |
|--------------------|------------------------------|
| Usern              | ame                          |
| Passv              | vord                         |
|                    | Sign in                      |
| Default<br>Default | User:admin<br>Password:admin |

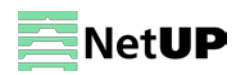

## Status

After login, you will get the **Status** page which displays the current system status (Figure-2).

|         | Encoder    | MUX        | Modulator      | Output                  | TS Config                | System - |          | R              |
|---------|------------|------------|----------------|-------------------------|--------------------------|----------|----------|----------------|
| System  |            |            |                |                         | 1                        |          |          |                |
| HW V    | ersion: 1  | .2 pv      | Use<br>B-T bet | e this men<br>ween the  | u to naviga<br>interface | ite      |          |                |
| SW V    | ersion: 2  | .15        | pag            | ges                     |                          |          |          |                |
| Web V   | /ersion: 1 | .3         |                |                         |                          |          |          |                |
| Inputs  |            |            |                |                         |                          |          |          |                |
| #       | Interfac   | ce         |                | TS Lo                   | ck                       |          | Bitrate  | (Act/Max Mbps) |
| 1       | Encoder    | r 1        |                | ٠                       |                          |          | 0/0      |                |
| 2       | Encoder    | 12         |                | •                       |                          |          | 0/0      |                |
| 3       | Encoder    | r 3        |                | ٠                       |                          |          | 0/0      |                |
| 4       | Encoder    | r 4        |                | •                       |                          |          | 0/0      | States of the  |
| 5       | Encoder    | r 5        |                | ٠                       |                          |          | 0/0      | and the ASI    |
| 6       | Encoder    | 6          |                | ٠                       |                          |          | 0/0      | inpat          |
| 7       | Encoder    | r <b>7</b> |                | ٠                       |                          |          | 0/0      |                |
| 8       | Encoder    | r 8        |                | ٠                       |                          |          | 0/0      |                |
| 9       | ASI        |            |                | ۰                       |                          |          | 0/0      |                |
| Outputs |            |            |                |                         |                          |          |          |                |
| #       | Interfac   | ce         |                | TS Ov                   | erflow                   |          | Bitrate  | (Act/Max Mbps) |
| 1       | RF 1       |            |                | ۰                       |                          |          | 0/30.926 |                |
| 2       | RF 2       |            |                | -                       |                          |          | 0/30.926 |                |
|         |            |            | Out<br>"Re     | tput TS inc<br>d" means | licator.<br>error        |          |          |                |

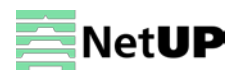

## Encoder

Open the **Encoder** page to set coding parameters for each channel (Figure-3).

| e you can configure t                       | he encodi | er parameters.       |            |          |        |          |
|---------------------------------------------|-----------|----------------------|------------|----------|--------|----------|
| CHAN 1                                      | HAN 2     | CHAN 3 CHAN 4        | CHAN 5     | CHAN 6   | CHAN 7 | CHAN 8   |
| MPEG4 AVC/H.264 I                           | HD Encod  | ler ( CHAN 1 )       |            |          |        |          |
| lorm: 720P599                               | 4         | Video Bitrate (Mbps) | 8.000      |          |        |          |
| Bitrate: 8.511 Mb                           | ps        | Bitrate Mode         | CBR        | ~        | Set    | t        |
|                                             |           | Profile              | HIGHT      | ~        | pa     | rameters |
| e the channel's input<br>solution, encoding |           | Level                | 4.0        | ~        |        |          |
| tus and bitrate                             |           | Format               | MPEG-1 Lay | ver II 🔽 |        |          |
|                                             |           | Audio Bitrate        | 384 Kbps   | ~        |        |          |

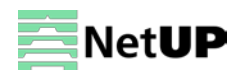

## MUX

Open the MUX page to set program multiplexing parameters (Figure-4).

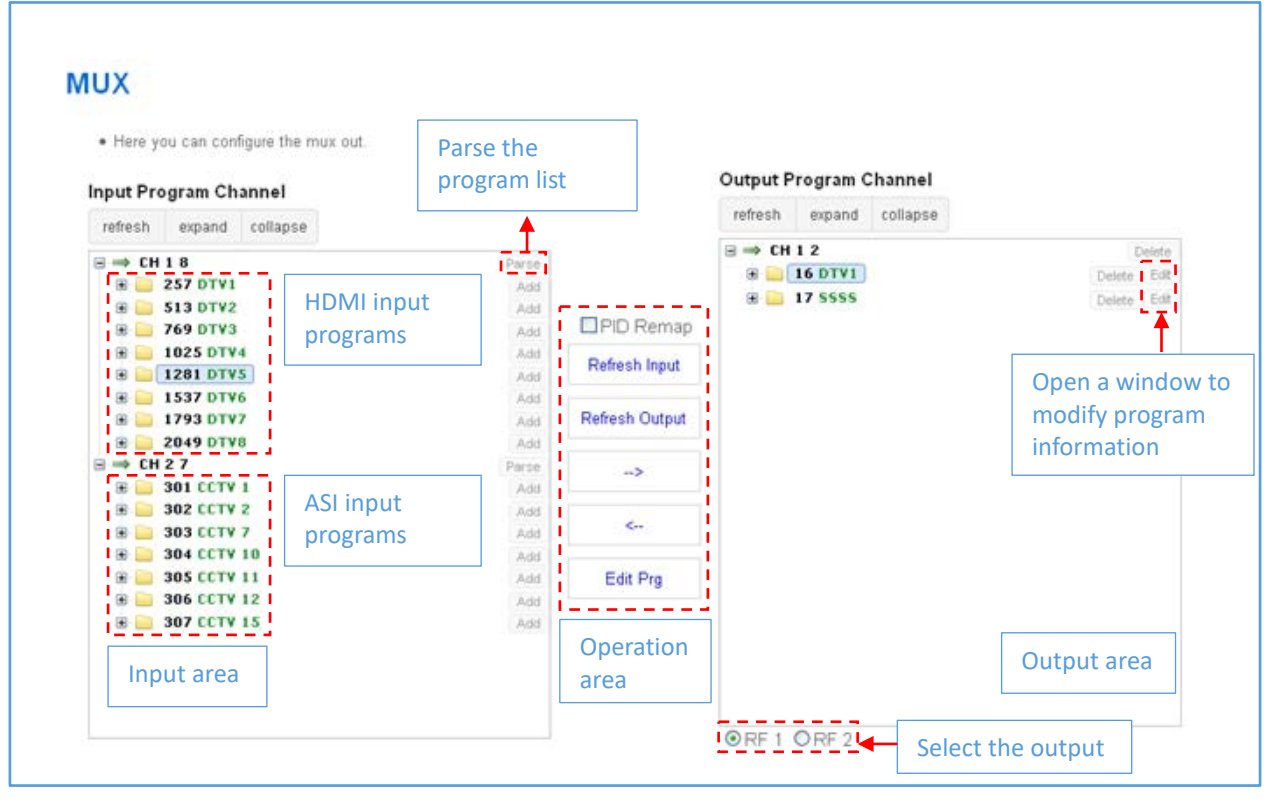

Figure-4

#### **Operation area**

| refresh expand | collapse       | update, expand or collapse program lists             |
|----------------|----------------|------------------------------------------------------|
| PID Remap      |                | enable or disable PID remapping                      |
| Refresh Input  | Refresh Output | refresh an input or an output                        |
| >              | <              | move programs between the input and the output areas |
| Edit Prg       |                | modify program information                           |

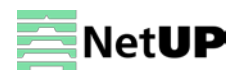

## Program modification window

Select a program and click on **Edit** to modify program information (Figure-5).

| Edit                 |     |                      |             |                 |
|----------------------|-----|----------------------|-------------|-----------------|
| General              |     |                      |             |                 |
| Program Number       | 7   | Program Name         | SAM 1       | j               |
| PMT PID              | 598 | PCR PID              | 599         | )               |
| Source ID            | 10  | Short Name           | ASD 1       | Parameters that |
| Major Channel Number | 11  | Minor Channel Number | 1           | can be changed  |
| Program Info         |     |                      |             | -'              |
| H.264 Video 41       |     | 13818-3 Audio 42     |             |                 |
|                      |     |                      |             |                 |
|                      |     | Confirm changes      | Apply Close | 12              |
|                      |     |                      | 11          | ATS             |

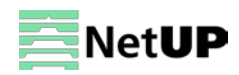

## Modulator

Use the **Modulator** page (Figure-6) to configure the following parameters:

| Bandwidth       | 6 MHz, 7 MHz, 8 MHz     |
|-----------------|-------------------------|
| Constellation   | QPSK, 16QAM, 64QAM      |
| FFT             | 2К, 8К                  |
| Guard Interval  | 1/4, 1/8, 1/16, 1/32    |
| Code Rate       | 1/2, 2/3, 3/4, 5/6, 7/8 |
| RF1-2 Frequency | 30960 MHz               |
| RF Level        | -30,010,0 dbm           |

| odulator                |        |          |       |                 |
|-------------------------|--------|----------|-------|-----------------|
| Bandwidth               | 8 MHz  | <b>~</b> |       |                 |
| Constellation           | 64 QAM | <b>~</b> |       |                 |
| FFT                     | 2К     | <b>×</b> |       |                 |
| Guard Interva           | I 1/32 | <b>×</b> |       |                 |
| Code Rate               | 7/8    | <b>M</b> |       |                 |
| RF1 Frequency (MHz      | 650    |          | RF ON |                 |
| RF2 Frequency (MHz      | 658    |          | RF ON |                 |
| RF Level (-30 ~ -10 dBm | ) -16  |          |       | Confirm changes |
| RF Level (-30 ~ -10 dBm | -16    |          |       |                 |

Figure-6

## Output

Use the **Output** page to set up outputs. There is a separate tab for each type of signal: **IP Out Settings, DATA IP Settings, ASI Output.** 

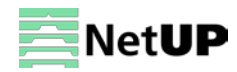

#### **IP Out Settings**

Use the **IP Out Settings** tab to set up SPTS outputs (Figure-7).

| output Pa       | arameters                   |                            |                        |         |
|-----------------|-----------------------------|----------------------------|------------------------|---------|
| IP Out Settings | DATA IP Settings ASI Output | A                          |                        |         |
| hannel Overv    | iew                         |                            |                        |         |
| Interface       | Status                      | "Green" indicates that the | 2                      | Actions |
| CHAN1           | Output IP: 224 2 2 2        | "Red" indicates that the o | utput                  | Modify  |
| UDP             | Output Port: 1002           | bitrate overflow           |                        |         |
| CHAN2           | Output IP: 224 2 2 2        |                            |                        | Modify  |
| UDP             | Output Port: 1003           |                            | Press the<br>putton to |         |
| CHAN3           | Output IP: 224.2.2.2        | a                          | adjust output          | Modify  |
| UDP             | Output Port: 1004           | 2                          | SPTS                   |         |

#### Figure-7

#### Output Set window:

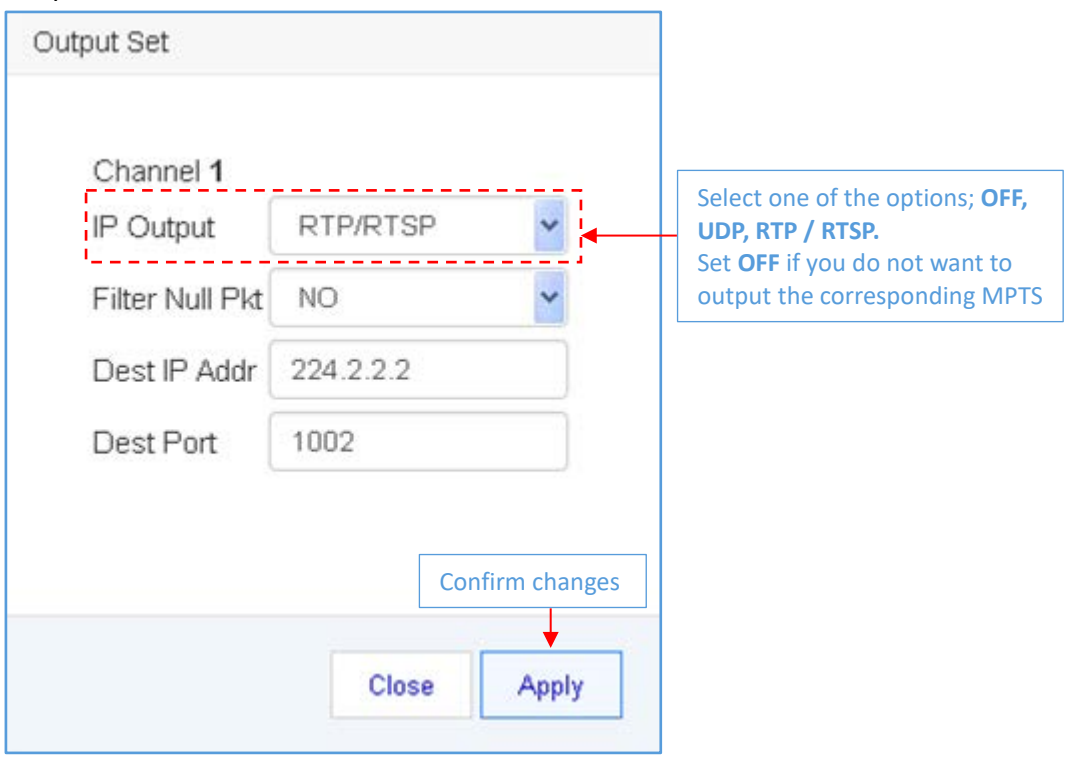

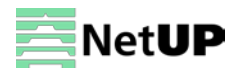

#### **DATA IP Settings**

| Output P        | arameters        |                                                                                                    |               |
|-----------------|------------------|----------------------------------------------------------------------------------------------------|---------------|
| IP Out Settings | DATA IP Settings | ASI Output                                                                                          |               |
|                 |                  | IP Addr 192.168.4.137<br>Submask 255.255.255.0<br>Gateway 192.168.4.1<br>Mac Addr 40 70 74 76 78 7A | Confirm chang |
|                 |                  |                                                                                                    | Get Set       |

Use the DATA IP Settings tab to set network parameters (Figure-8).

## ASI Output

Use the ASI Output tab to select TS output from ASI (Figure-9).

| Output P        | arameters        |            |                   |                    |                |
|-----------------|------------------|------------|-------------------|--------------------|----------------|
| IP Out Settings | DATA IP Settings | ASI Output |                   |                    |                |
|                 |                  | ASI Output | RF1<br>RF1<br>RF2 | Select the program | Confirm change |
|                 |                  |            |                   |                    | Get Set        |

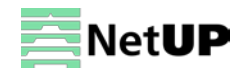

## **TS Config**

Use the **TS Config** page contains the output TS, NIT and VCT settings for each of the output channels (Figure-10).

| RF 1 RF 2 Sele    | ect the channel |                                 |
|-------------------|-----------------|---------------------------------|
| ream              |                 |                                 |
| TS ID             | 1               |                                 |
| ON ID             | 1               |                                 |
| T Add Desc        |                 | Add a program descriptor to NIT |
| Network ID        | 1               |                                 |
| Network Name      | network-1       |                                 |
| Version Mode      | Automatic 💽     |                                 |
| Version Number    | 2               | Network information             |
| LCN Mode          | European 👻      | table                           |
| Country Code      | 0               |                                 |
| Channel List ID   | 0               |                                 |
| Channel List Name | Ch-1            |                                 |
| Private Data      | 0               |                                 |
|                   | NIT Insert      |                                 |
| от г то           |                 |                                 |
| Modulation Mode   | 4               |                                 |
| Carrier Freq (Hz) | 65000000        | Virtual channel table           |
| VCT Type          | TVCT            |                                 |
|                   | VCT Insert      |                                 |

Figure-10

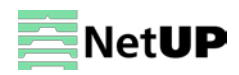

#### Descriptor settings

|           | NIT Desc                                                                                                    |                                                                   | ×               |  |
|-----------|----------------------------------------------------------------------------------------------------|-------------------------------------------------------------------|-----------------|--|
| am        |                                                                                                    |                                                                   |                 |  |
| can cor   |                                                                                                    | Add                                                               |                 |  |
|           | NIT TS Loop                                                                                                    |                                                                   |                 |  |
| sc        | Transport Stream ID<br>Original Network ID<br>RF Frequency<br>Bandwidth<br>Constellation<br>Hierarchy Informaion<br>Code Rate<br>Guard Interval | 0x10<br>0x11<br>650.000<br>8 MHz •<br>64 QAM •<br>7/8 •<br>1/32 • | MHz             |  |
| Networ    | K Transmission Mode<br>Service ID I CN                                                                                                    | 2K ▼<br>Visible Add                                               |                 |  |
| Versio    | 0x1 0                                                                                                    | Del                                                               |                 |  |
| Version I | 0x2 1                                                                                                    | ✓ Del                                                             | Confirm changes |  |
| Count     |                                                                                                    |                                                                   | Apply close     |  |
| Channe    | I List ID 0                                                                                                    |                                                                   |                 |  |

## System

Use the **System** page to save or restore the system configuration, return to the factory settings and load the configuration file (Figure-11).

| Encoder MUX Modulator             | Output TS Config                                        | System -                                                   |                                                     | Reboot |
|-----------------------------------|---------------------------------------------------------|------------------------------------------------------------|-----------------------------------------------------|--------|
|                                   |                                                         |                                                            |                                                     |        |
| Save Configuration                |                                                         |                                                            |                                                     |        |
| When yo<br>new con                | u change the parameter<br>figuration will lost after re | r,you shoud save configur<br>eboot.                        | ation ,otherwise the                                |        |
| Restore Configuration             |                                                         |                                                            |                                                     |        |
| Load lat<br>"Save cr              | est saved configuration,a<br>nfig" button,otherwise th  | after click the "Restore" th<br>ne "Restore" parameter w   | en please click the<br>ill lost after reboot<br>Set |        |
| Factory Set                       |                                                         |                                                            |                                                     |        |
| Set all c<br>click the<br>reboot. | onfiguration back to defa<br>"Save config" button,oth   | ult, after click the "Factory<br>erwise the default parame | y Set" then please<br>eter will lost after<br>Set   |        |
| Local Save                        |                                                         |                                                            |                                                     |        |
| save this                         | config file to local.                                   |                                                            | Download                                            |        |
| Local Load                        |                                                         |                                                            |                                                     |        |
| upload le<br>Browse               | cal file to device.<br>No file selected                 |                                                            | Upload                                              |        |

Figure-11

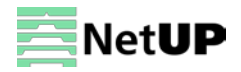

#### Network

| Netwo    | rk                                               |                          |                                      |                           |
|----------|--------------------------------------------------|--------------------------|--------------------------------------|---------------------------|
| IP Addr  | The manage address use this address to visit     | the manage web The for   | mat is yyy yyy yyy yyyflike as 192 ' | 168.0.1) After set the IP |
|          | addrress,you must use the new address to vis     | sit the manege web.      | THAT IS ADD DOD TO A TAKE            | ion of the f              |
| Submask: | General is 255.255.255.0, it is must the same    | in a local area network. |                                      |                           |
| Gateway: | If the device is in different net segment, you m | ust set the gateway.     |                                      |                           |
|          |                                                  |                          |                                      |                           |
|          | IP Addr                                          | 192.168.75.150           |                                      |                           |
|          | Submask                                          | 255.255.255.0            |                                      |                           |
|          | Default Gateway                                  | 192.168.2.10             |                                      |                           |
|          | Web Listen Port                                  | 80                       | 10~655351 After saving restart valid |                           |

Use the **Network** page to edit networking parameters (Figure-12).

Figure-12

#### Password

Use the **Password** page to change current password and username (Figure-13).

| Encoder MUX Modulator Output TS Co                                                                                                    | onfig System -                                                                                                    | Reboot |
|----------------------------------------------------------------------------------------------------|----------------------------------------------------------------------------------------------------|--------|
| Password                                                                                                    |                                                                                                    |        |
| Modify the login name and password to make the device safely. If f<br>name and password is "admin". Also please note the capital chara | orget the name or password,you can reset it by keyboard in menu 4.2. The default log<br>icter and lowercase character. | gin    |
| Current UserName                                                                                                    | admin                                                                                                    |        |
| Current Password                                                                                                    |                                                                                                    |        |
| New UserName                                                                                                    |                                                                                                    |        |
| New Password                                                                                                    |                                                                                                    |        |
| Confirm New Password                                                                                                    | Confirm char                                                                                                    | nges   |
|                                                                                                    | Get Se                                                                                                    | et     |

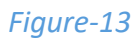

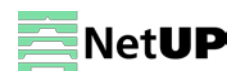

# Troubleshooting

Check the following before troubleshooting:

- Whether the server room is well ventilated and hot air from the back panel of the device is effectively removed?
- Does the supply voltage meet the power requirements of the device?
- Is the RF output level vary within the tolerant range?
- Are all cables connected correctly?

Turn off the device and unplug the power cord in the following cases:

- The power cord or socket is damaged.
- A liquid is splashed on the device.
- A short circuit has occurred.
- The device is in damp environment.
- The device suffered from physical damage.
- Longtime idle.
- After switching on and restoring to factory setting, device still cannot work properly.
- Maintenance needed.

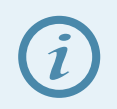

Frequent on and off switching is prohibited; the interval between switching the device on and off must be more than 10 seconds

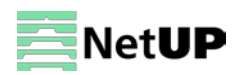